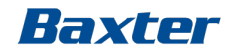

# artis Dialysis System SW 8.09.13

#### Training Module 2 – Treatment in Practice

Ref: Operator's Manual SW 8.09.13 Chapter 1 – General Description Chapter 3 – Machine dressing and Priming Chapter 4 – Double Needle Hemodialysis Treatment

### **HD** Treatment in Practice

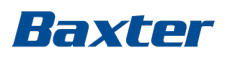

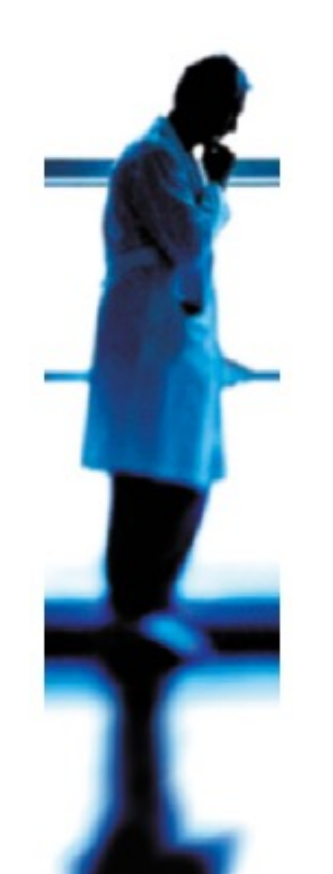

- Treatment Type Selection
- Prescription Settings
- Timer reminder
- Automatic Blood Pressure monitoring (BPM)
- Low Consumption Mode
- Treatment start
- A/V limits pressure handling
- Stop treatment
- Automatic rinseback
- Unload Artiset

#### Important Note:

This presentation does not relieve any user of the Artis Dialysis System from his or her duty to carefully read the full text of the Operator's Manual before using the system.

#### Important:

Please note that the SW change to 8.09.13 of this presentation does not change the content of the training of the Artis Dialysis System for users.

### **Treatment Type selection**

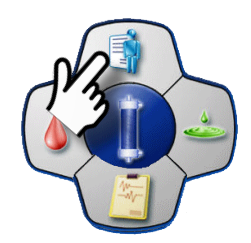

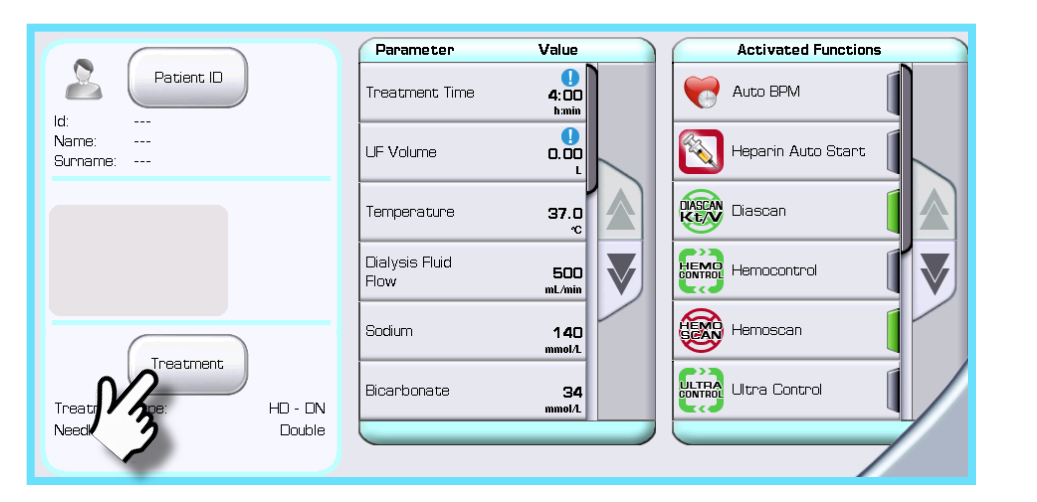

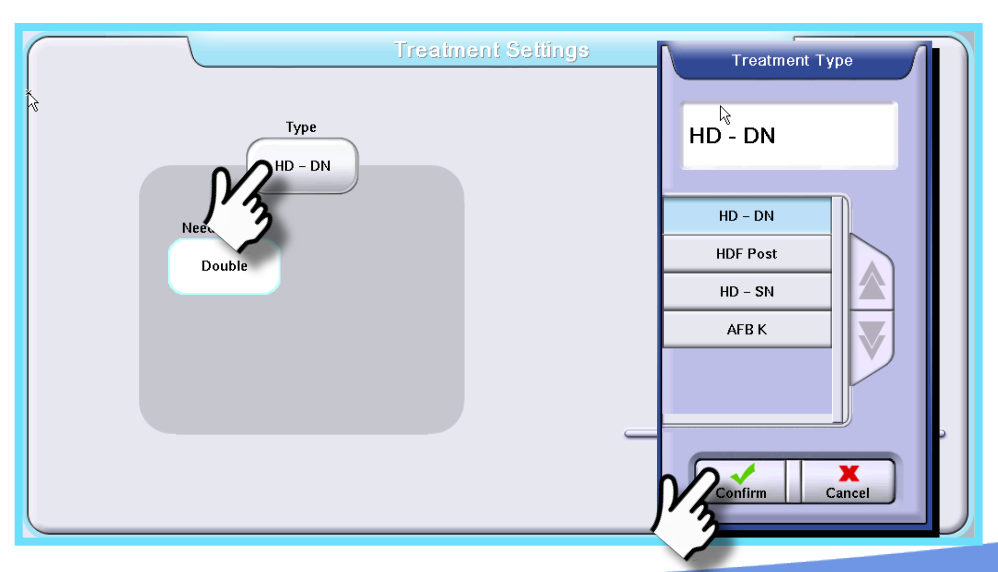

Making possible personal.

Baxter

# Treatment Type Confirmation Point

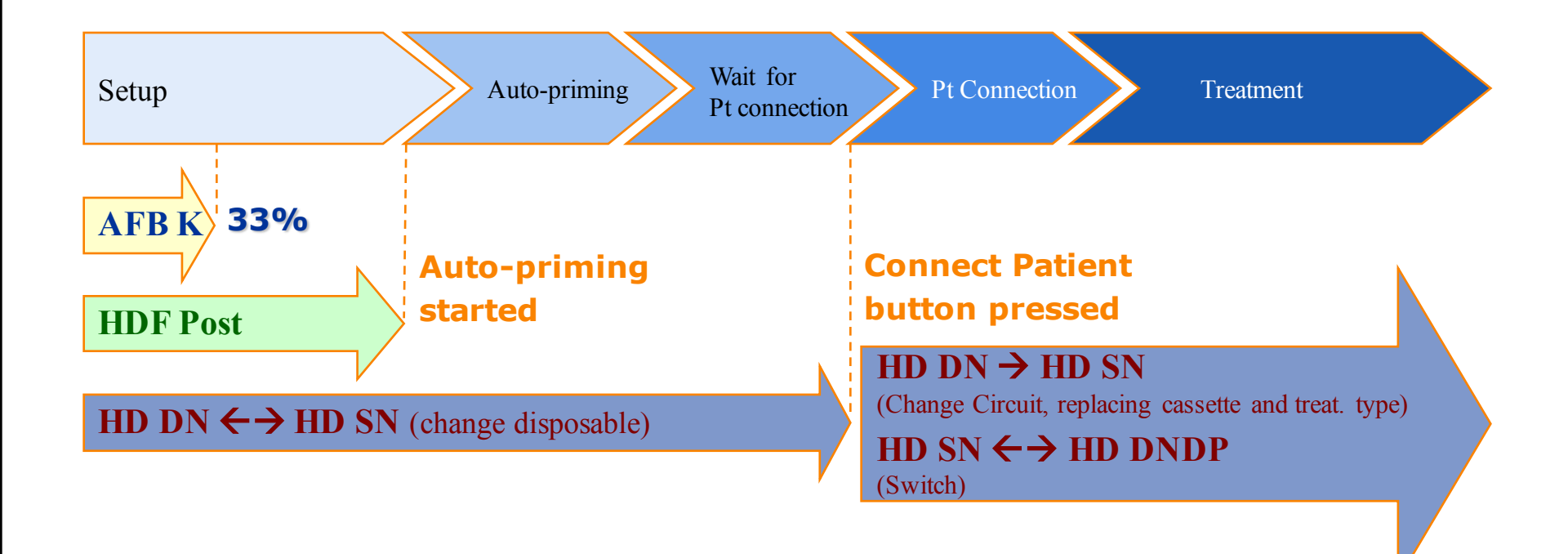

It is possible to switch from SN to DN mode without changing the ArtiSet

### **Prescription Settings**

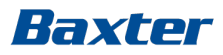

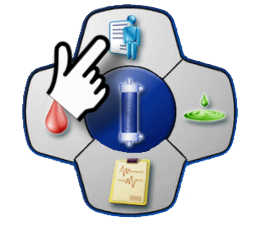

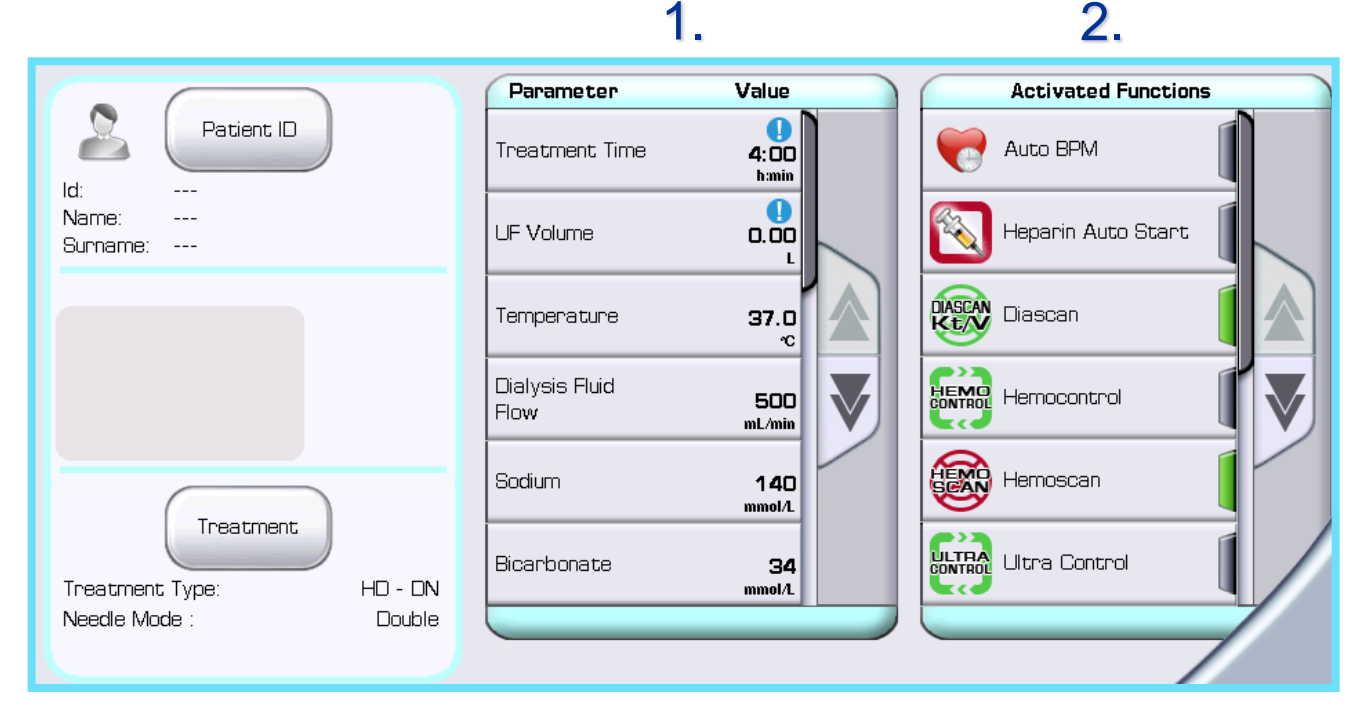

On the Prescription screen press:

- 1. Parameter buttons to set treatment related parameters
- 2. Function buttons to access the respective sub-screen for settings and activation

### **Time Reminder Options**

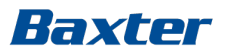

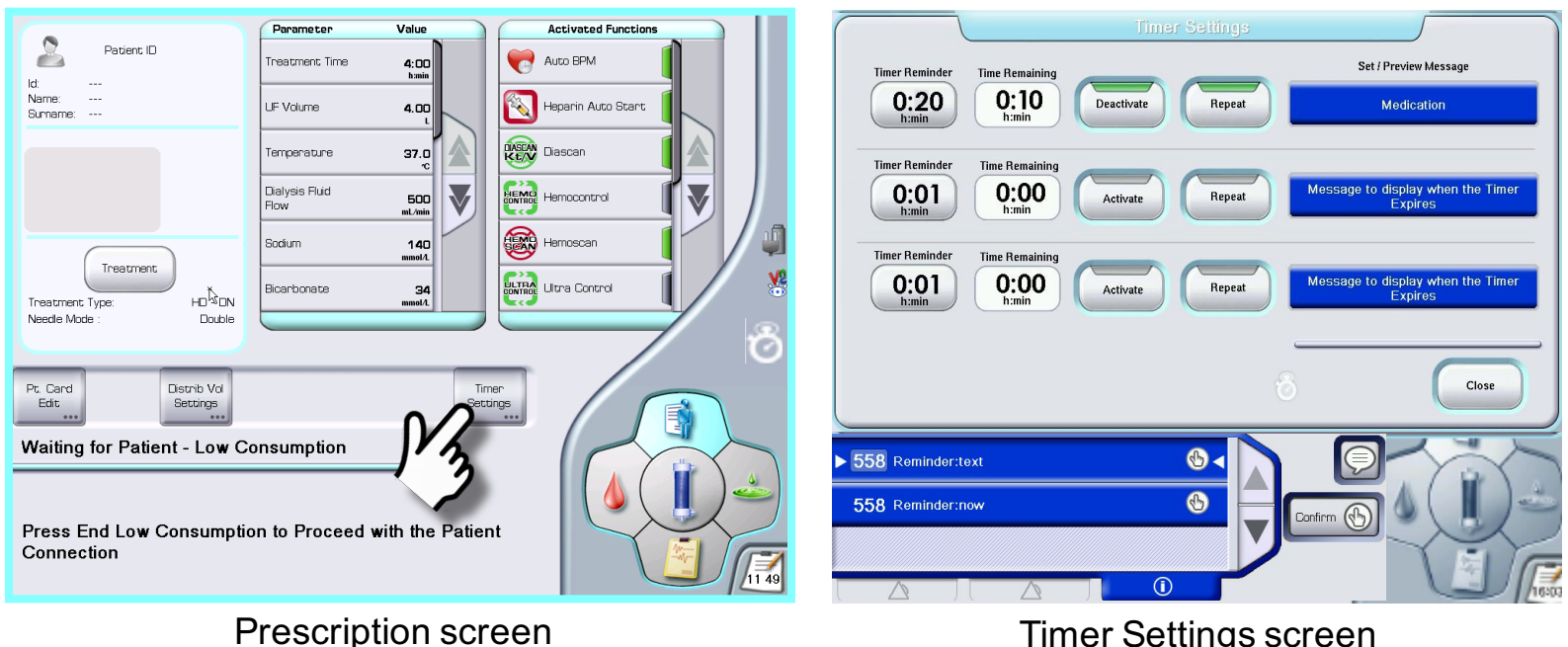

**Timer Settings screen** 

#### Time countdown starts immediately after the timer is activated

### Manual Blood Pressure Monitoring

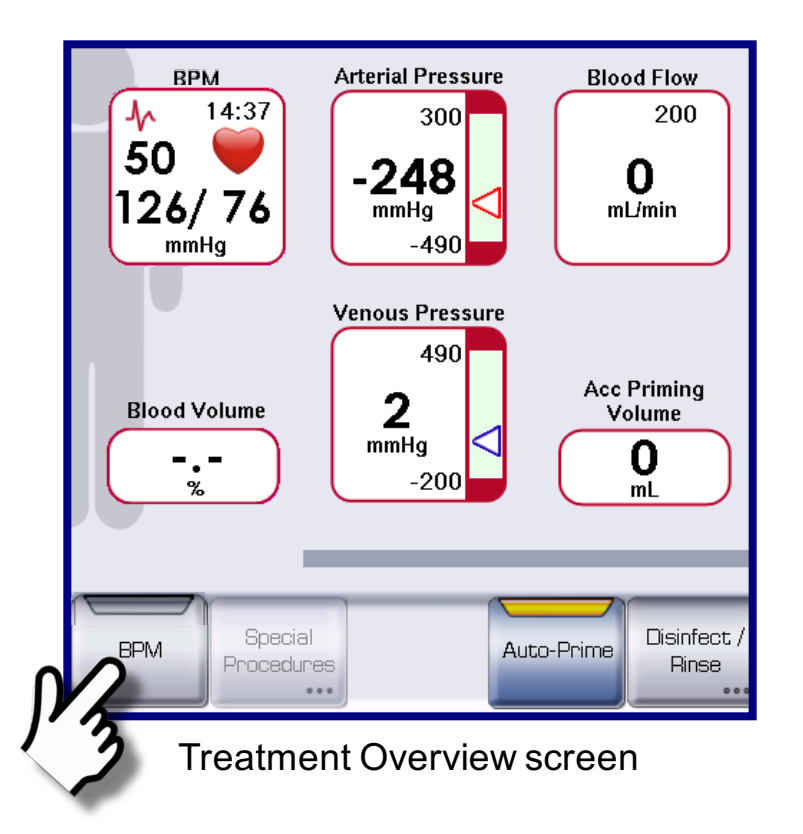

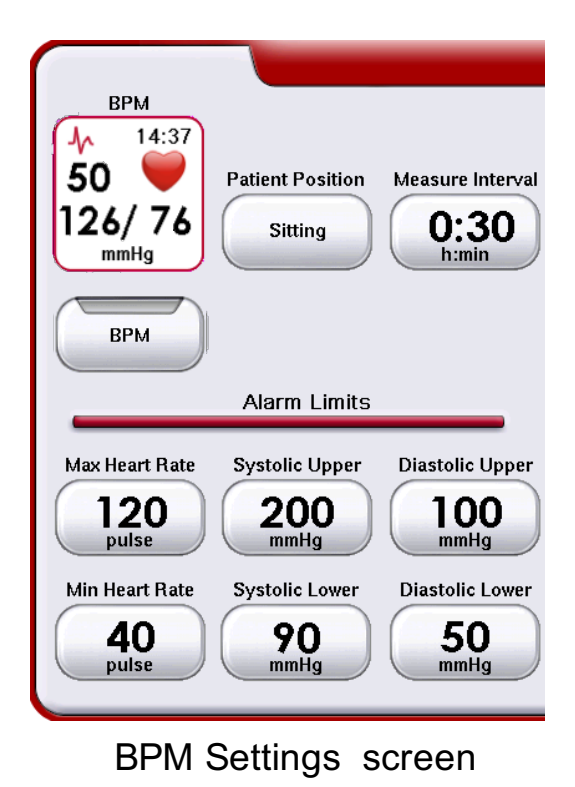

Point of time, the blood pressure and pulse are displayed in the BPM value boxes and in the Report screen Event table

# Automatic Blood Pressure Monitoring

Set :

- Patient position
- Measuring interval
- Alarm limits

When activated a clock appears on top of the heart icon in the BPM value box

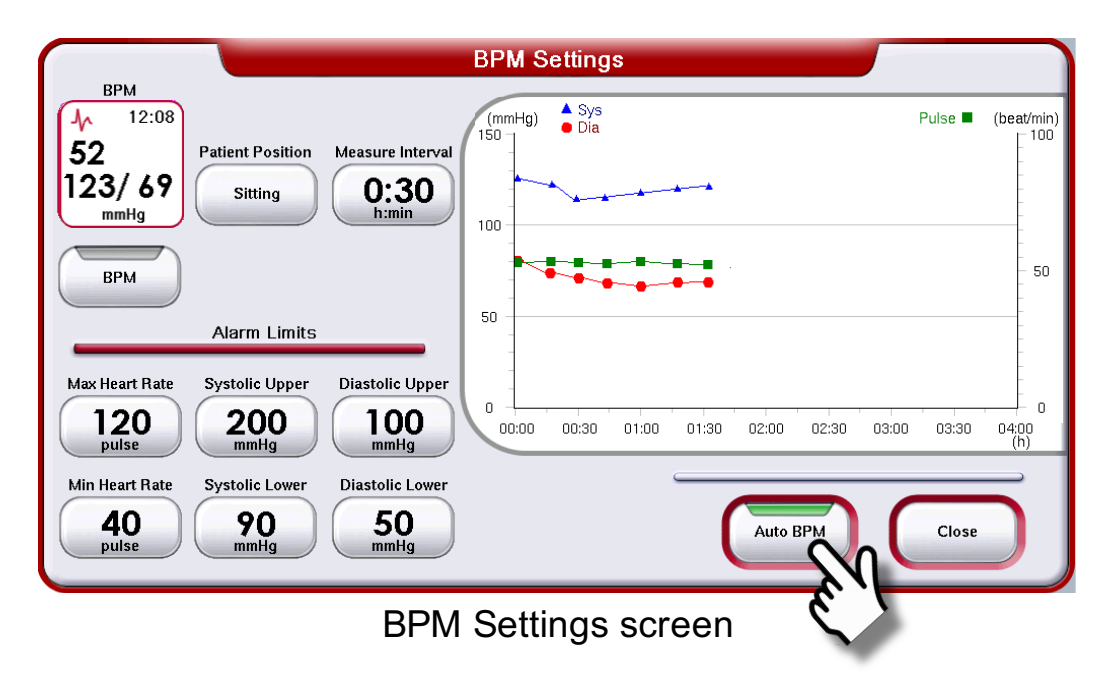

- Auto BPM values are plotted in the trend graph on the BPM Setting screen
- BPM values are displayed on the Treatment Overview screen, the BPM Settings screen and are automatically transferred to the Report screen Event list

BPM

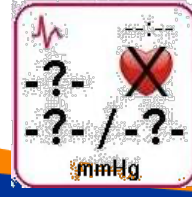

Whenever a BPM fails, it is indicated by question marks and an X over the heart in the BPM value box

### **Extra Prime**

Baxter

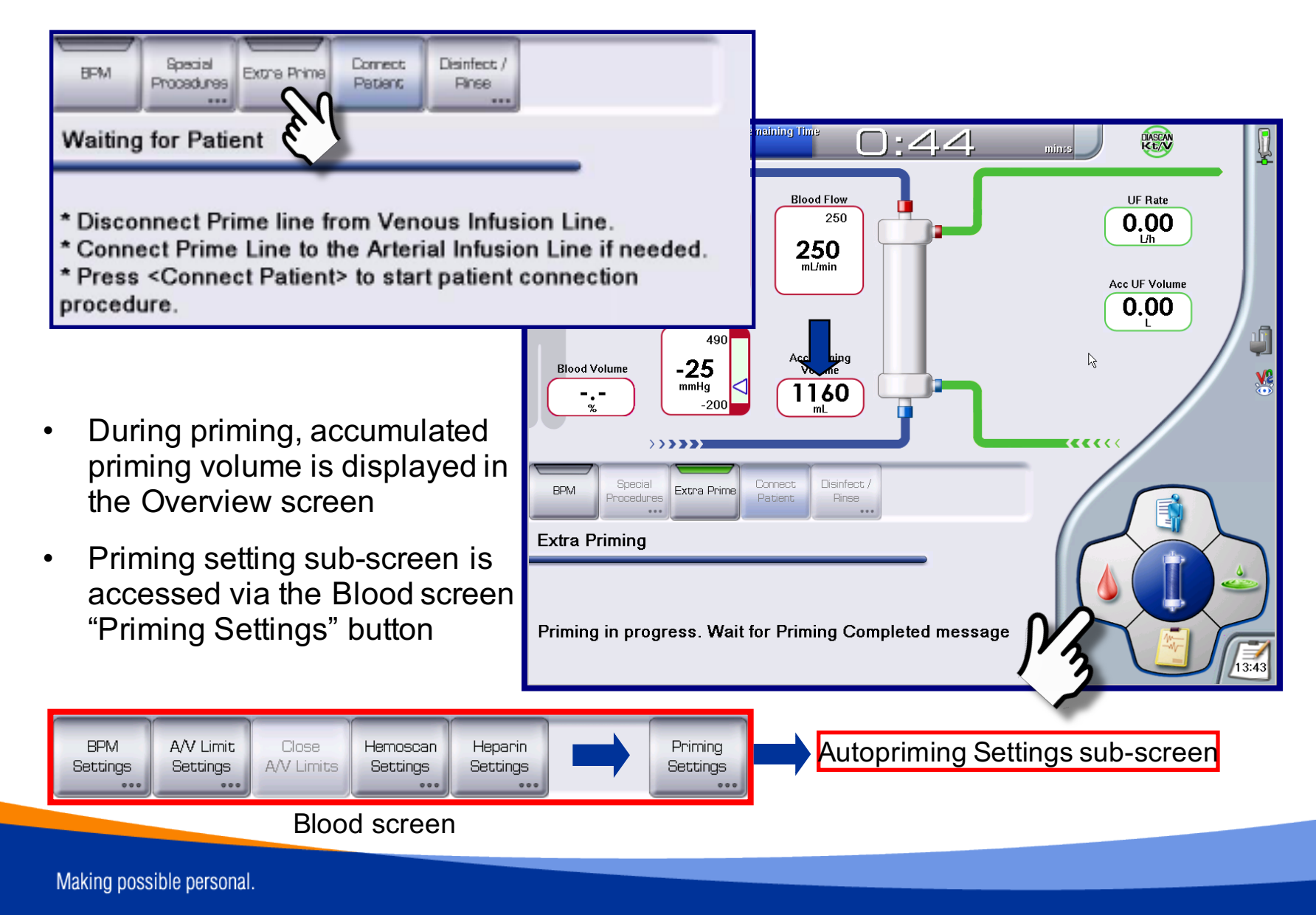

### Chamber fluid levels – Auto-Prime completed

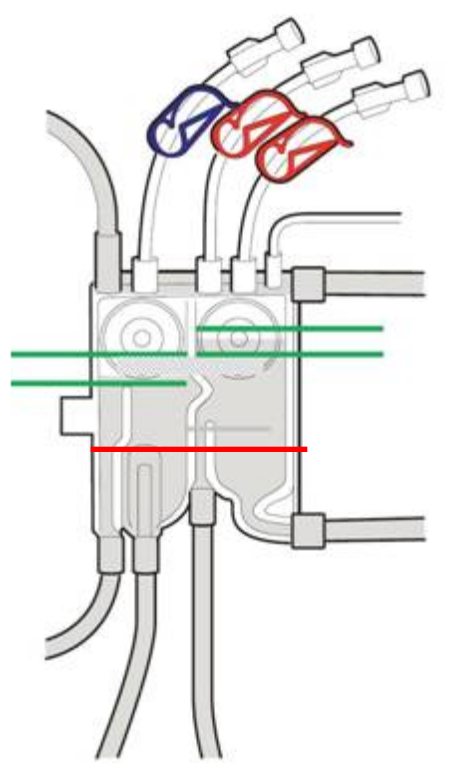

- Levels might need to be adjusted at the end of priming due to:
  - Empty saline bag during the priming
  - Patient lines not properly connected to EvaClean ports
  - Infusion line clamps not closed
  - Inappropriate priming volume for the dialyzer in use
  - If the fluid levels are extremely low (see red line)
    - Reset Prime in the Priming Settings sub-screen and activate Auto-Prime on the Treatment Overview screen

Baxter

- If the fluid levels are *not* significantly lower or higher than frosted line
  - Connect Patient and adjust the blood levels manually after treatment start (see next slide)

If auto-priming is not performed appropriately and levels are not correct, Reset Prime and reactivate the Auto-Prime button (check for sufficient volume in the saline bag)

# Chamber blood levels – During treatment

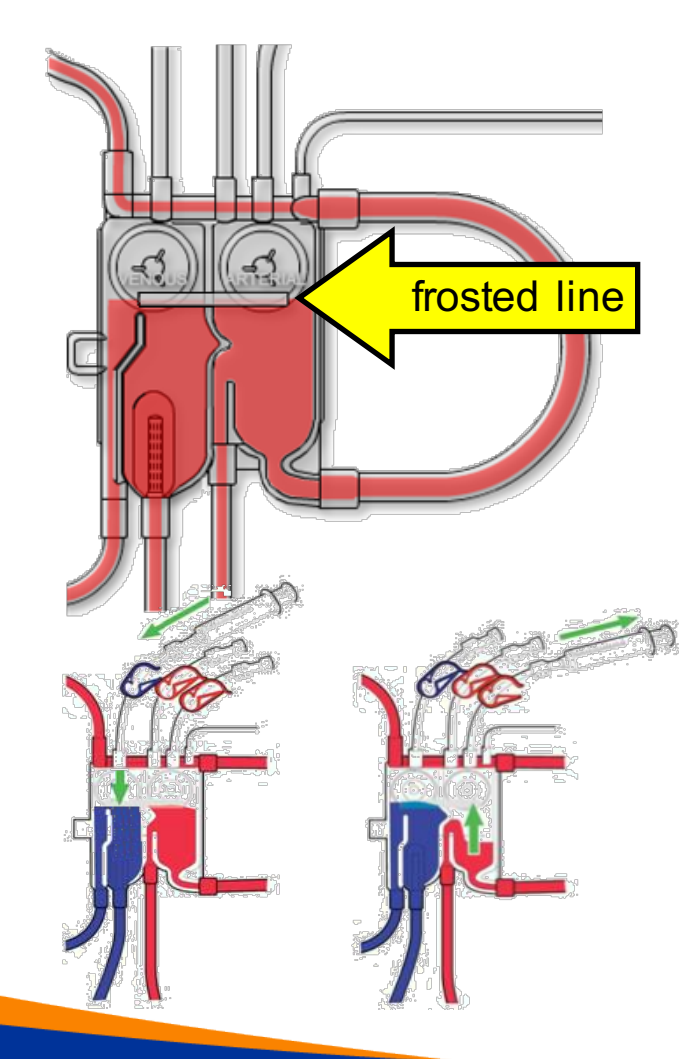

When adjusting the blood levels in the chambers during treatment:

Baxter

- Attach a **sterile** *luer-lock* syringe to the respective chamber infusion line and adjust the level using the syringe
- Expand the A/V pressure limits but *do not* decrease the blood pump speed
- *Gently* aspirate or inject air to increase or decrease the fluid level and adjust to frosted line (suggested ideal level in chambers)

Check and adjust the chamber blood levels on a regular basis during the treatment

### Low Consumption State

#### Baxter

| Blood Volume                                                                                                    | Arterial Pressure<br>300<br>-71<br>mHg<br>-490<br>Venous Pressure<br>490<br>288<br>mHg<br>-200<br>Acc Priming<br>Volume<br>850<br>mL |  |  |
|----------------------------------------------------------------------------------------------------|----------------------------------------------------------------------------------------------------|--|--|
| BPM Special End Low Disinfect /<br>Procedures End Low Disinfect /<br>Rinse<br>Waiting for Patient - Low Continue |                                                                                                    |  |  |
| Press End Low Consumption to Proceed with the Patient<br>Connection                                              |                                                                                                    |  |  |

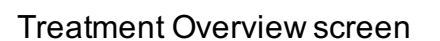

Reduction of water and concentrate consumption

- Should be activated in Service Level 2
- Starts automatically 1-10 min (preset) after priming is completed
- Is stopped via the "End Low Consumption" button
- When stopped, the "Connect Patient" button becomes available with a short delay

#### Low consumption state is automatically re-entered if Connect Patient button is not pressed within the preset time limit <u>plus</u> 5 minutes

### **Patient Connection**

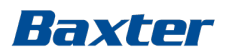

Connect Patient button becomes available when Mandatory parameters are set and Auto-Prime is completed

 Check that the prescribed functions are activated before continuing

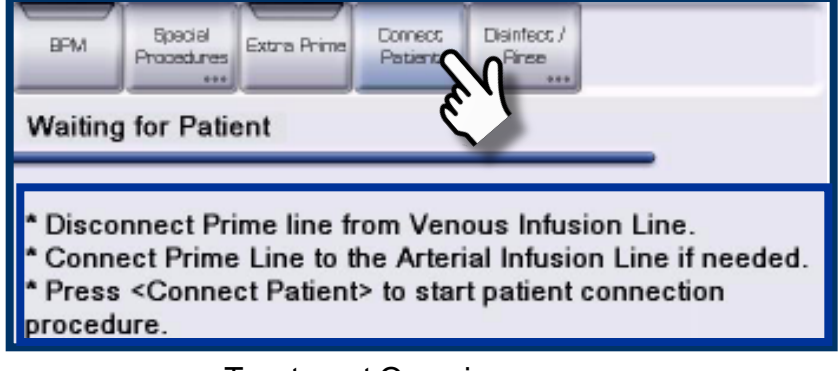

Treatment Overview screen

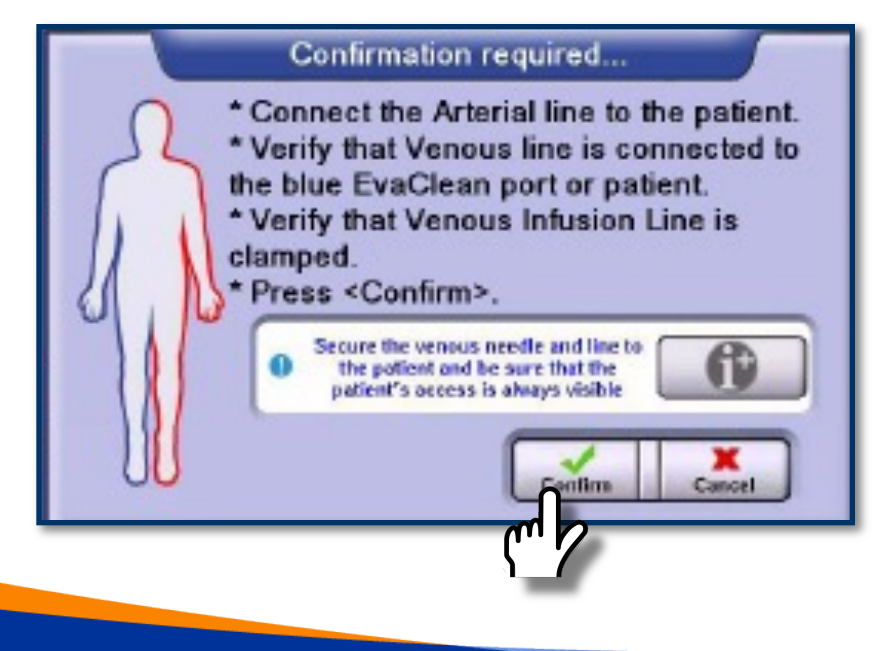

#### **Three Patient Connection options**

- Straight connection (both lines)
- Bleed-out connection with the venous line connected to the EvaClean
- Bleed-out connection with the venous patient line connected to a waste bag
- Confirm after connection

### **Blood detection**

#### Baxter

| Arterial Pressure<br>150<br>-66<br>mmHg<br>-400<br>Blood Flow<br>100<br>0<br>mLimin |  |  |  |
|-------------------------------------------------------------------------------------|--|--|--|
| Blood Volume                                                                        |  |  |  |
| BPM Special Cose Start<br>Procedures W Limits Treatment<br>Patient Connection       |  |  |  |
|                                                                                     |  |  |  |

- When blood is detected in the venous patient sensor, the Blood Pump stops:
- Verify that the Arterial and Venous Patient lines are connected to the patient
- Restart the Blood Pump
  - Start Treatment button becomes available

#### Baxter

### **Start Treatment**

- Press Start Treatment button
  - The Dialysis Fluid and UF buttons are displayed - indication bars are yellow lit
- Increase the Blood Pump speed per your unit policy
- Press Close the A/V pressure Limits key when the pressures have stabilized

When the initial auto-test is completed:

 Dialysis Fluid and UF flow rates are automatically activated (indication bars turn green) and the "Real TX Time" value on the Fluid Screen starts decreasing.

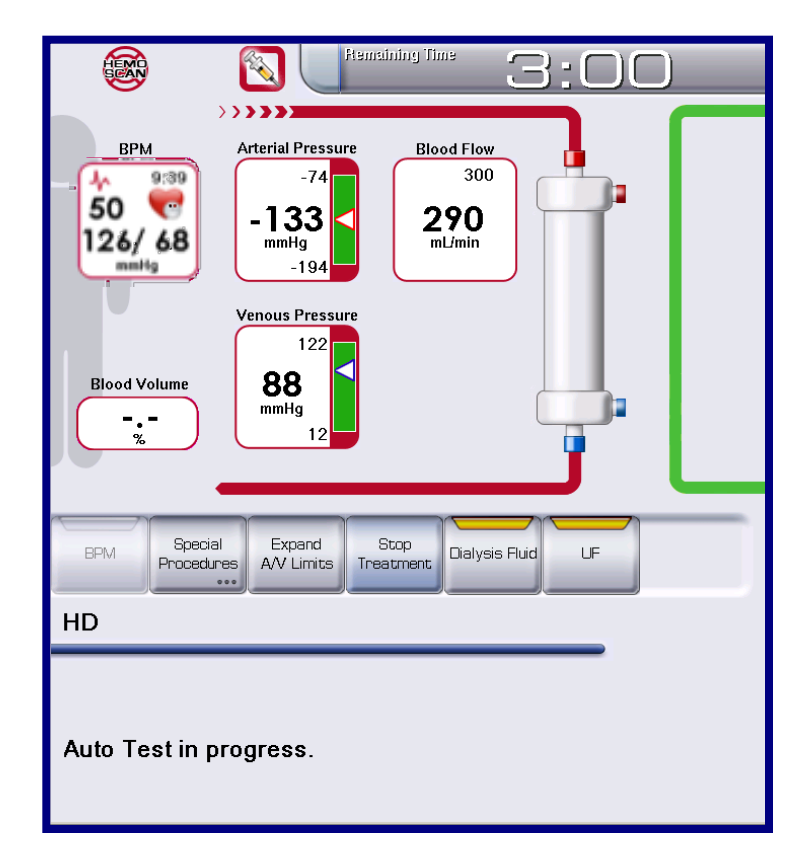

### **A/V Pressure Limit Handling**

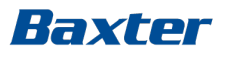

#### At treatment start:

 Follow operator's message to close the predefined A/V Pressure Limits (this narrows the alarm limit window to a safe value)

During treatment:

- Press Expand A/V Limits to open the pressure limits for a short period of time
- When closing the A/V pressure limits the alarm window automatically adjusts to the current pressures
- The A/V Limits are automatically expanded and closed when the blood pump speed is changed

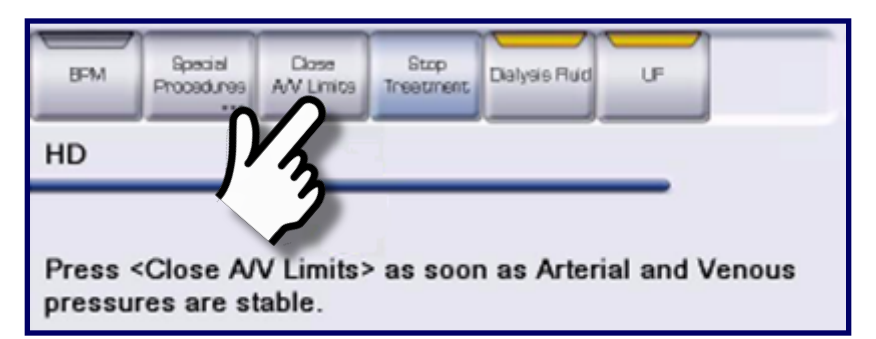

Treatment Overview screen

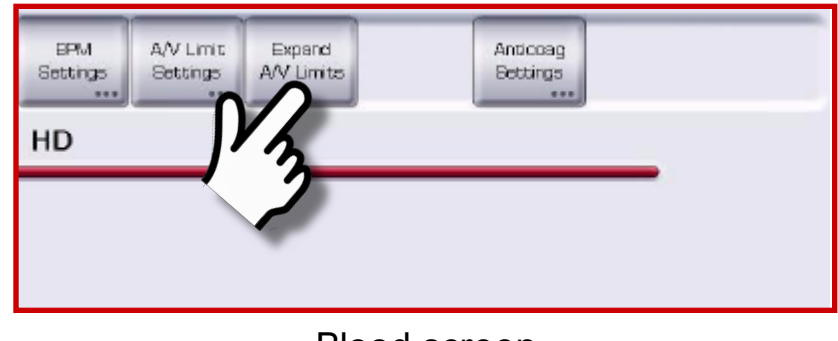

Blood screen

The pressure limits are not automatically closed when expanded by the operator

### **Expand/Close Pressure Limits**

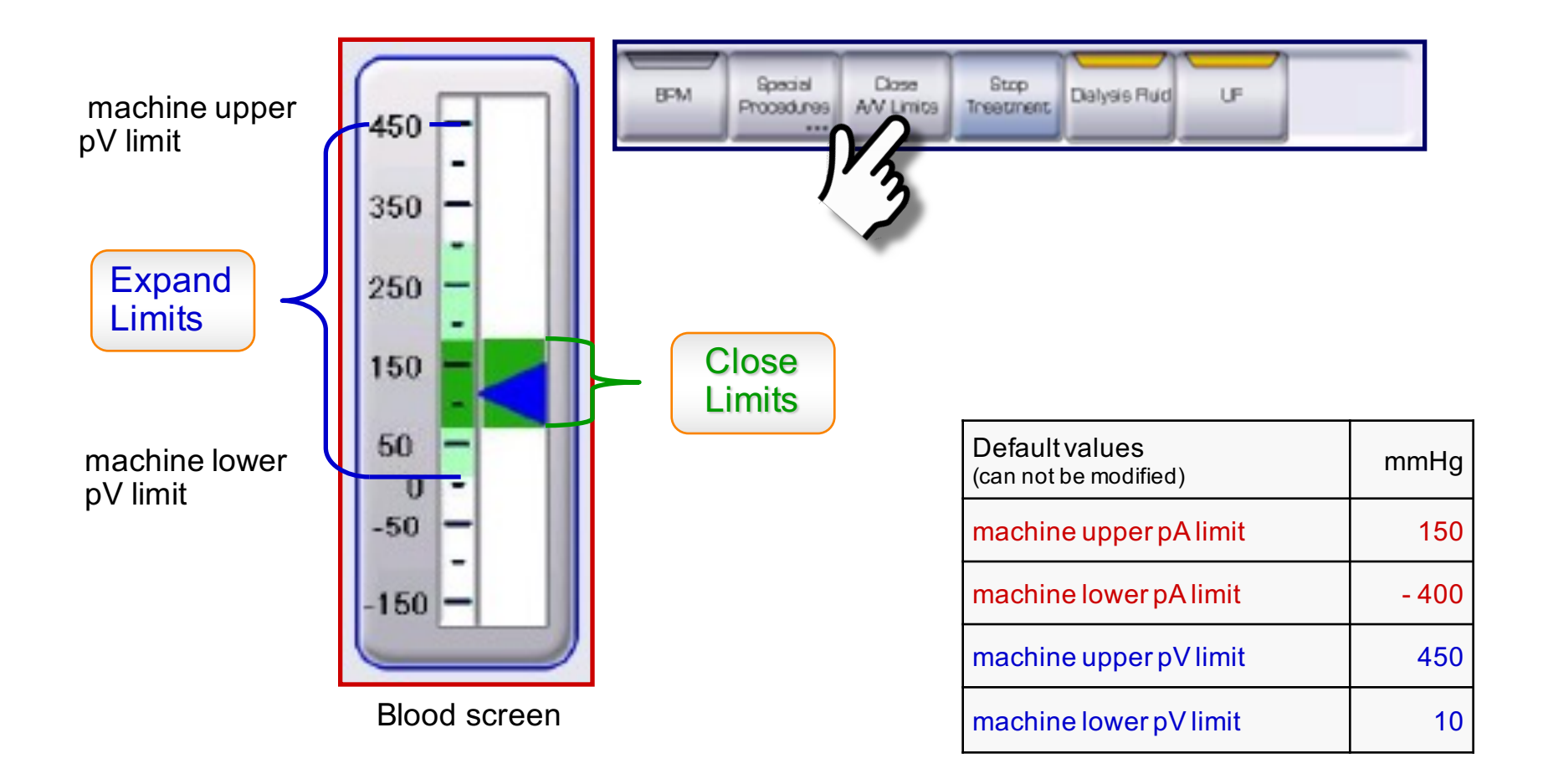

Baxter

### A/V Pressure Alarm Limit Window Baxter

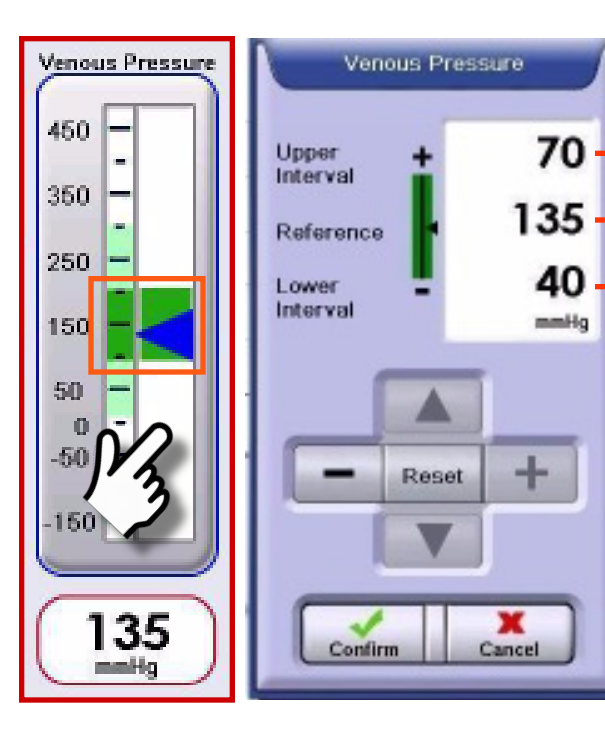

- → alarm limit = reference pressure + upper interval value → current value
- →alarm limit = reference pressure lower interval value
  - +/- to widen/restrict the alarm window
    - to move the alarm
    - window up/down

| Defaultvalues  | mmHg |
|----------------|------|
| pA upper value | 60   |
| pA lower value | -60  |
| pV upper value | 70   |
| pV lower value | 40   |

## A/V Treatment Max & Min Pressures

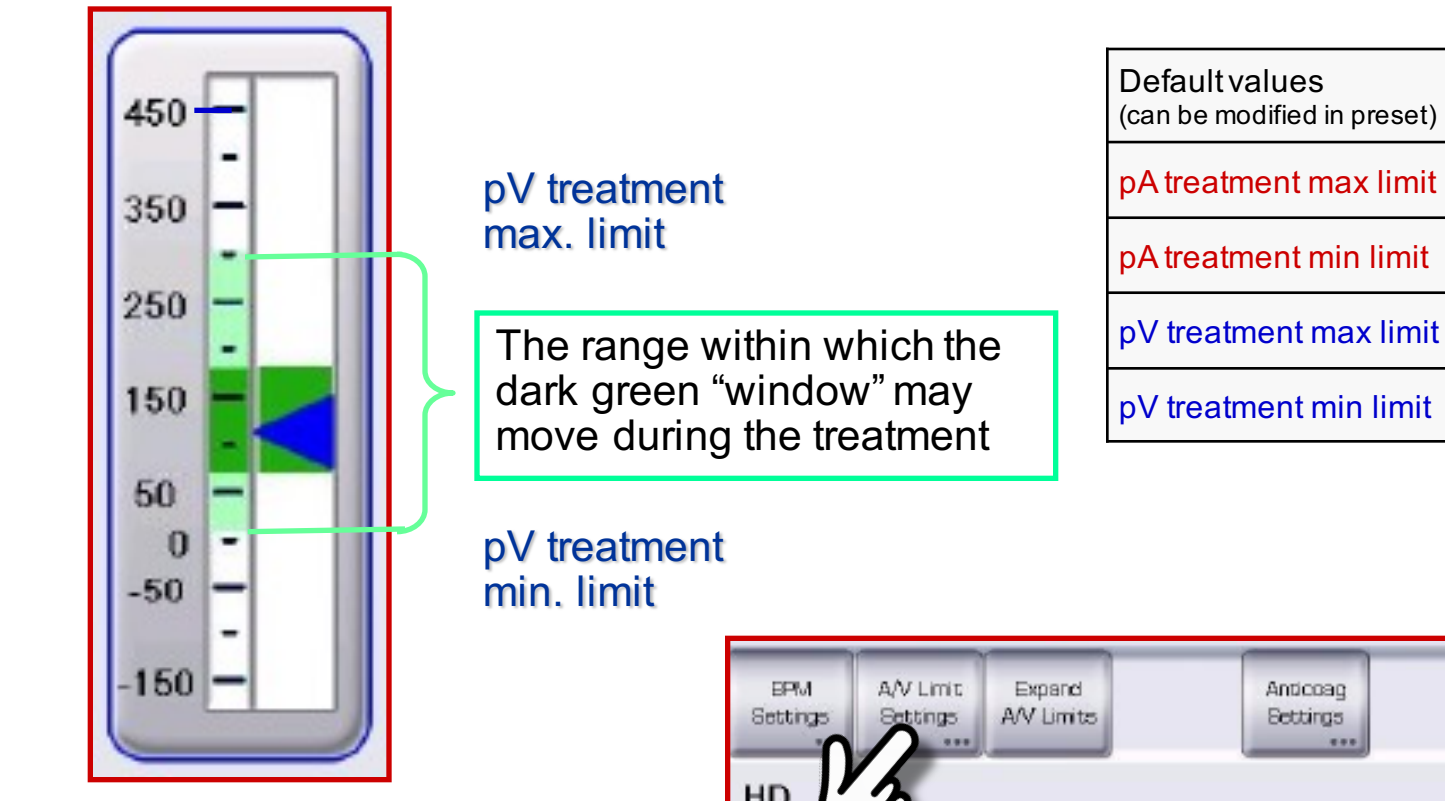

Blood screen

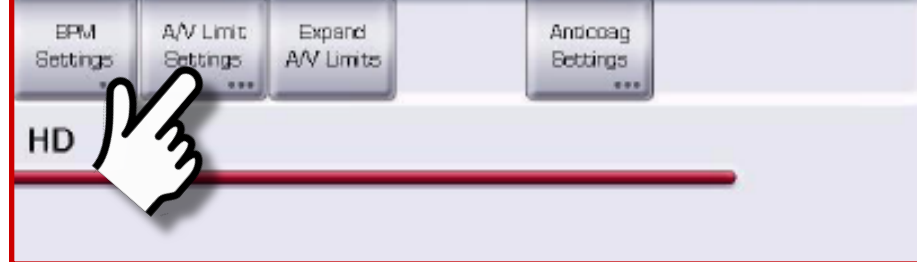

mmHg

- 300

300

10

0

### A/V Treatment Max & Min Pressures

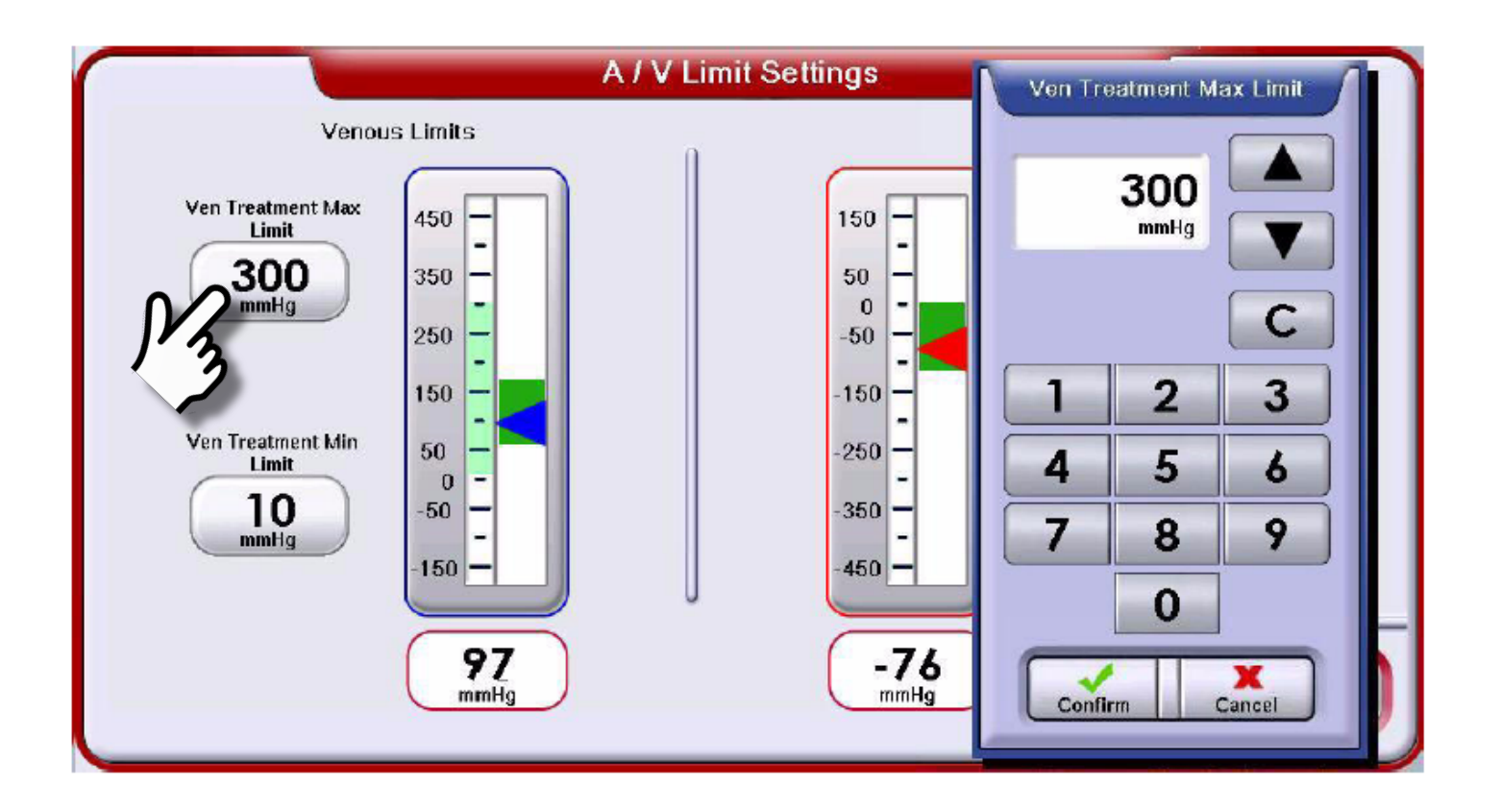

### **Stop Treatment**

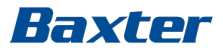

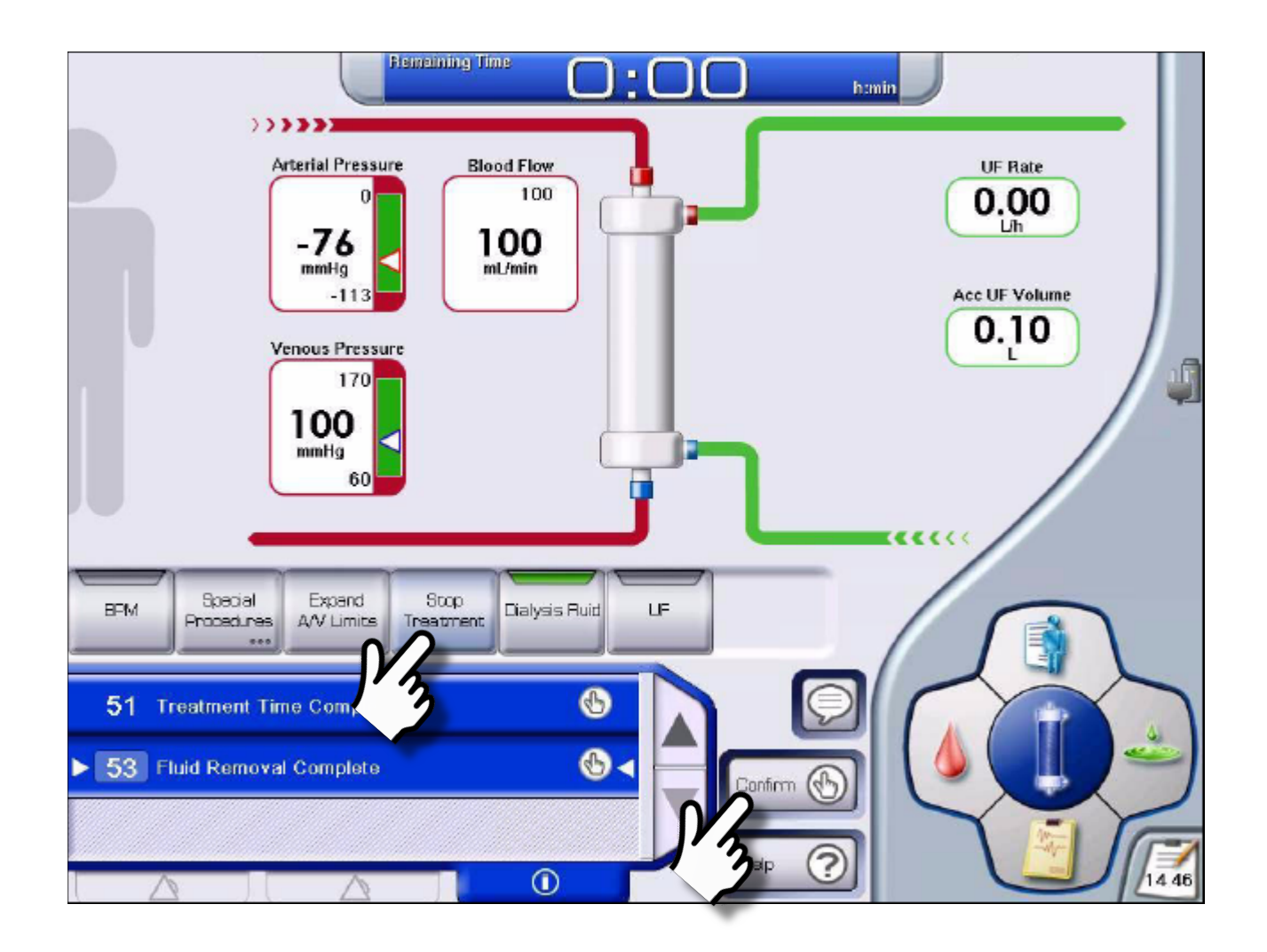

#### Baxter

### Rinseback

Follow Operator's Message for Rinseback and Disconnect Patient procedure

- The accumulated rinseback volume is displayed in the Overview screen
- The Blood pump stops when the set rinseback volume is achieved
  - Blood pump can also be stopped manually
  - Extra Rinsback button becomes available
- Rinseback Settings sub-screen is accessed via the Blood screen

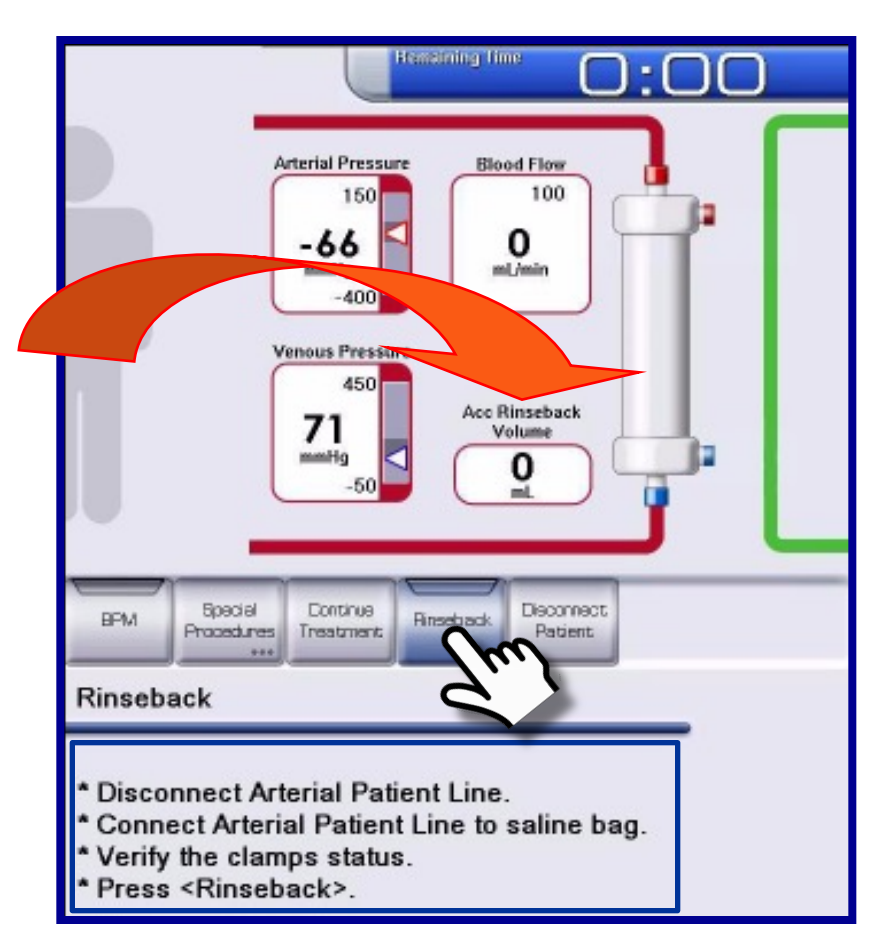

Press the "Drain Cartridge" button as soon as it becomes available when the Rinseback is confirmed

### **Unload ArtiSet**

#### Baxter

| Pensi                                    | Heat Disinfection |  |
|------------------------------------------|-------------------|--|
| BPM Unload Disinfect /<br>Cassette Finse |                   |  |
| Heat Disinfection                        |                   |  |
| Do not remove any connector: Hot Water.  |                   |  |

- Press "Unload Cassette" and Confirm
  - The pump rotor turns to its horizontal position
- Open the Sensor bar door
  - The cassette hooks are pushed out

### Wait for the blood pump to stop before opening the cover

- Release the A/V patient lines from the automatic clamps
- Release the heparin syringe and line
- Open the blood pump cover and remove the cassette
- Close the Sensor bar door and blood pump cover

## It is possible to activate a Disinfection/Rinse program before unloading the Cassette

# Manual unloading of the pump segment

If the pump cover is opened before the blood pump has stopped, the pump segment may not be fully released

Do not remove the cassette with the pump segment still in the pump rotor

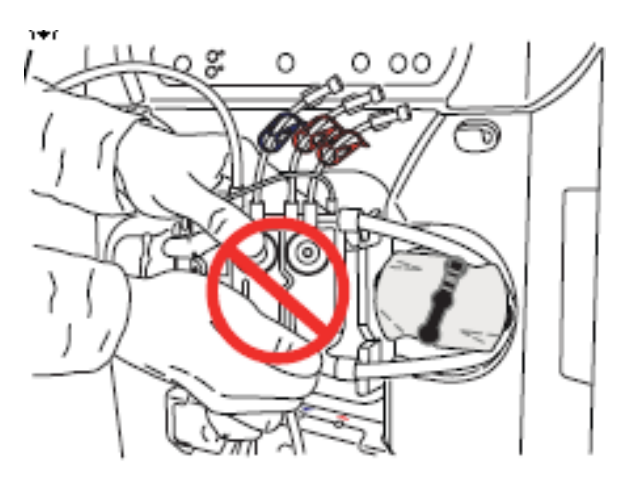

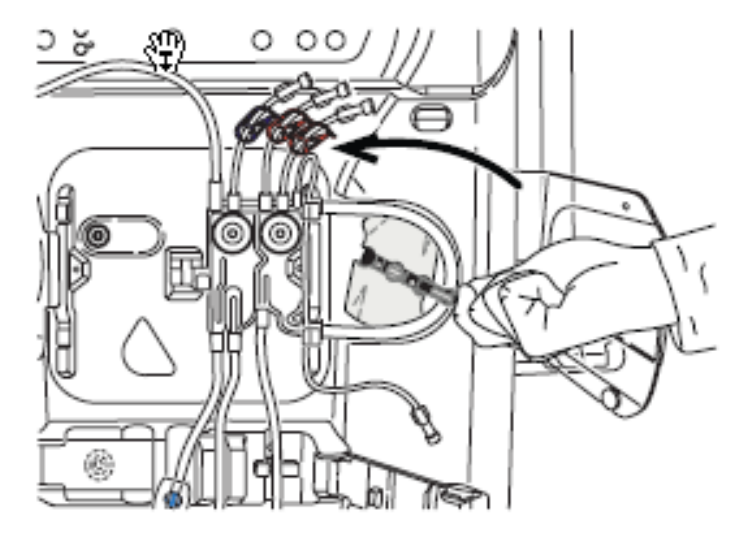

- Extract the crank from the pump rotor
- Manually turn the pump rotor in a counter-clockwise direction while carefully releasing the pump segment
- Turn the pump rotor in order to align the crank with its axis and close the crank

### Nice to know

- Start Treatment diffusion and UF flow rates start automatically when the initial UF system auto-test is completed
- · Cartridges do not have to be drained before removal
- Empty circuit fluid and blood compartment are drained
- Unloading ArtiSet do not open the blood pump cover before the pump segment is released
- EvaClean must be cleaned each time the Patient Connection procedure is performed keeping the venous patient line in to the EvaClean port until the machine detects blood (as per Operator manual)

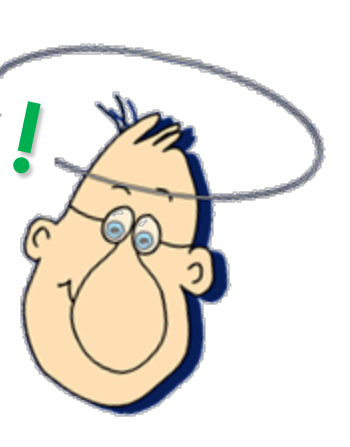

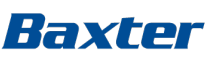

#### Hands on Module 2

- Treatment time 60 min
- UF volume 1.0 L
- Heparin program
- Auto BPM 15 min
- Set two reminders one on repeat
- End low consumption mode
- Connect Patient straight connection
- Start Treatment
- Stop/Start UF
- Stop/Start diffusion
- Heparin bolus
- Stop Treatment and Auto-rinseback
- Drain Cartridges and Empty Circuit
- Rinse
- Unload Artiset

Baxter

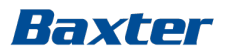

### **Treatment type reference**

HD DN HC: Hemodialysis Double Needle, Hemocontrol HDF post: Hemodialfiltration Post dilution HD SN: Hemodialysis Single Needle HD SN DP: Hemodialysis Single Needle Double Pump HD DN DP: Hemodialysis Double Needle Double Pump

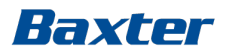

For the safe and proprer use of the devices referenced within, refer to warnings, Precautions and the complete Instructions For Use or the appropriate manual available by contacting customer support

ArtiSet, Bicart, Select Cart, SelectBag One are Trademarks of Gambro AB. Gambro is an indirect subsidiary of Baxter International Inc.